## Linuxmania スタートアップガイド

本ドキュメントでは、初めて製品を使用される際に行っていただきたい設定、操作についてご案内いたします。

- 1. 工場出荷状態で登録されているユーザについて
- 2. root ユーザのパスワード変更
- 3. 通常使用するユーザの作成
- 4. guest ユーザの削除
- 5. ネットワークへの接続
- <補足>rootユーザのパスワードを忘れてしまった場合の対応方法

## 1.工場出荷状態で登録されているユーザについて

工場出荷状態では二つのユーザアカウントが登録されています。

(1) root ユーザパスワードは「password」です。初期状態のままではセキュリティ上危険ですので、必ずパスワードを変更してください。

(2) guest ユーザ
 パスワードは「password」です。
 guest ユーザを使用する予定がない場合は、通常利用する一般ユーザを作成した上でこのユーザ
 を削除することをお勧めいたします。

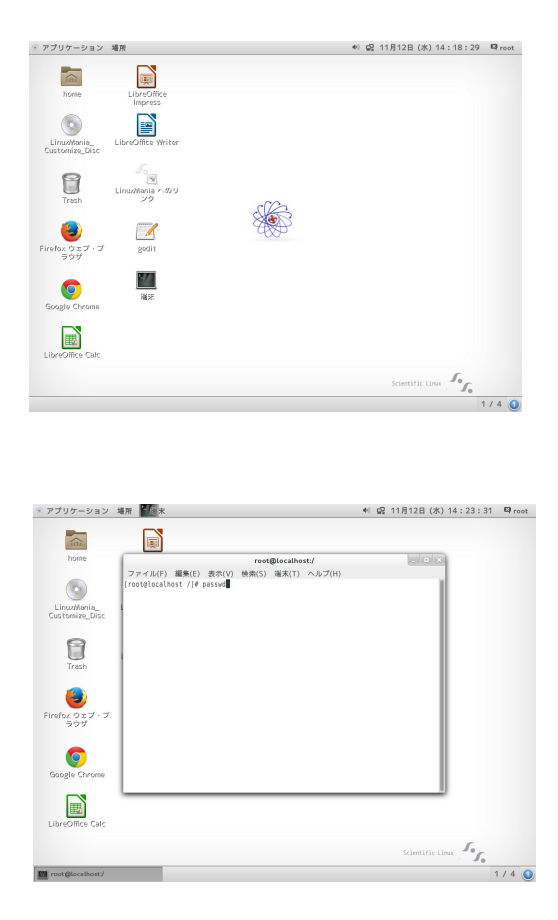

41 및 11月12日 (水) 14:25:40 ♀ root

5. 5. 1/4 ()

\* アプリケーション 場所 🌃 👘

ŝ

0

LinuxMania\_ Customize Dis

8

Firefox ウェブ・ブ ラウザ

iogle Chrom

reet@localhost/ ファイル(F) 編集(E) 表示(V) 機索(S) 海末(T) ヘルプ(H) root@localhost //# passwd コーザー root のパスワードを変更。 १しいパスワード:■ 1. root ユーザでログイン後、[端末] アイコンをダブルクリッ クで開きます。

2. [root@localhost /]# の後ろに「passwd」と入力し [Enter] キー を押します。

3. 新しいパスワードを入力します。お好きなパスワードを入 力し [Enter] キーを押します。

※間違ったパスワードを設定してしまうことを防ぐために、パスワー ドは二度入力する必要があります。入力文字は画面に表示されません ので、打ち間違いにご注意下さい。

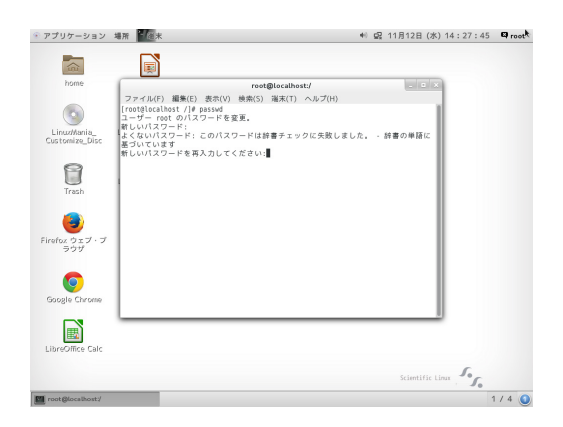

※設定されたパスワードが弱い場合、このような表示がでます。

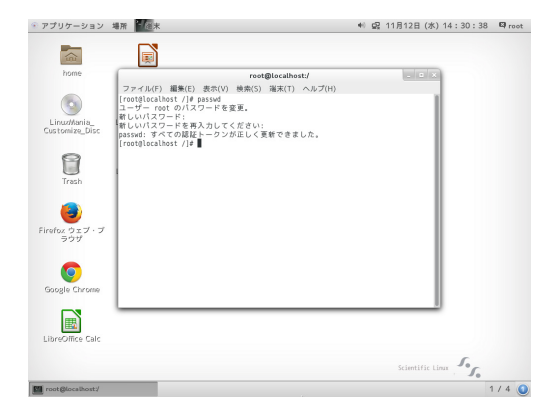

4.パスワードが変更されました。

※パスワードを間違って登録してしまった、忘れてしまった等で ログインできなくなった場合は、Linux をシングルユーザモードで 起動後、passwd コマンドを使用して、パスワードを設定しなおします。 P.9 の「<補足 > Linux をシングルユーザモードで起動して root ユーザ のパスワードを変更する」をご覧ください。

## 3. 通常使用するユーザの作成

| アプリケーション 増          | Ŧſ                | ♥ 및 11月12日 (水) 15:17:05 吗 ro |
|---------------------|-------------------|------------------------------|
| お気に入り               | 🚨 GParted         |                              |
| アクセサリ<br>インターネット    | 👸 кзь             | 1                            |
| オフィス                | Nepomuk Backup    |                              |
| グラフィックス<br>サウンドとビデオ | Nepomuk Cleaner   |                              |
| システムツール             | SELinux ポリシー生成ツール |                              |
| ドキュメント<br>プログラミング   | 100 システムモニター      |                              |
| ユーティリティ             | >>x7+400          |                              |
| a リール<br>その他        | 🚑 ソフトウェア          |                              |
|                     | 🥙 ソフトウェアの更新       |                              |
|                     | 🔁 自動総動するアプリケーション  |                              |
| アクティビティ             | 🔀 Retter          |                              |
| adogie unrome       |                   |                              |
|                     |                   |                              |
| .ibreOffice Calc    |                   |                              |
|                     |                   | Scientific Linux             |
|                     |                   | 17                           |

設定

図

עפע דעפע

✻

**公** 共有 地域と言語

<u>
</u>
ディスプレイ

الله الله **2** 通知

Wh 7-7

日付と時刻

41 및 11月12日 (水) 15:17:25 ₽ root

1000 1000 1000

1/4

\* アプリケーション 場所 入設定

0

オンラインア カウント

-Fウェア

U

システム

2-7-

0 10 0 10 10 10 10

\_\_\_\_\_\_ ≠−ポード

22697 72697 75

Ŕ

ユニバーサル アクセス

8

3

0

1 股定

1. 画面左上のアプリケーションから設定を開きます。 [アプリケーション]→[システムツール]→[設定]

2.[ユーザー]を選択します。

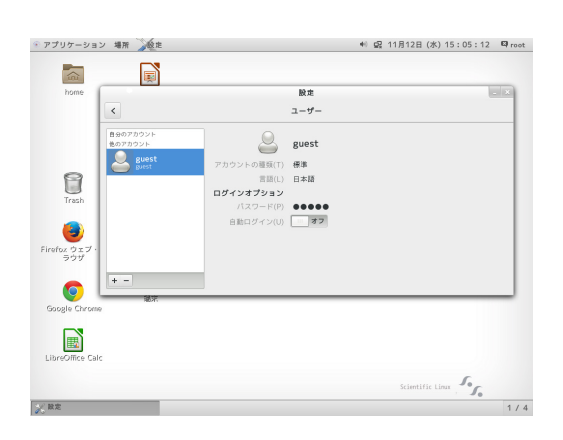

3. 左下の [+] ボタンをおします。

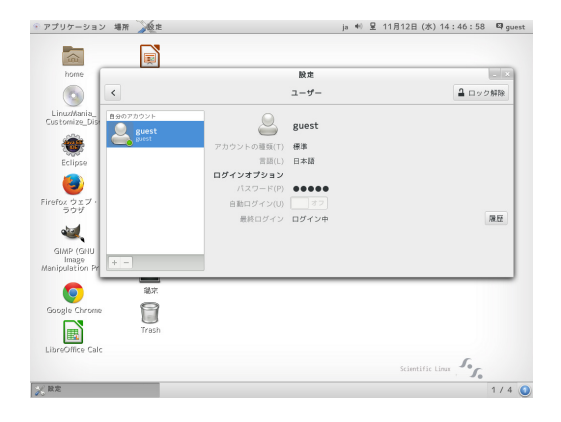

※ root ユーザ以外でログインしていた場合は右上の [ ロック 解除 ] ボタンを押します

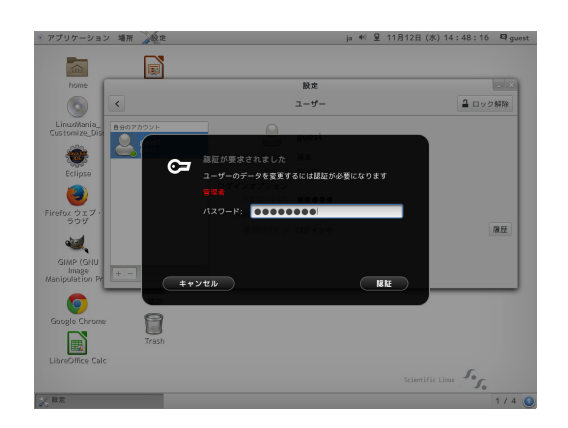

※パスワードの認証が求められますので、rootのパスワードを 入力して、左下の[+]ボタンを押してください。

- \* アプリケーション 場所 入設定 ● 및 11月12日 (水) 15:05:40 ♀ root **a** 設定 ユーザー アカウントの追加 ① エンタープライズのログイン(E) 8 ウントの種類(T) 標準 3 キャンセル 追加 ox ウェ ラウザ 0 Scientific Linux 家政定 1/4
- \* アプリケーション 場所 入設定 ♥ 🙀 11月12日 (水) 15:06:04 🗳 root ユーザー < soso きのアカウント Suest puest Soco soco 標準 8 ログインオプション 無効アカウント 3 自動ログイン(し 履歷 Firefox ウェ ラウザ 0 Come Cale Scientific Linux 20 股定 1/4

4. アカウントを追加します。お好きなフルネーム、ユーザー名 をご登録下さい。

5.パスワードを設定します。登録したユーザを選択し、[無 効アカウント]を押します。

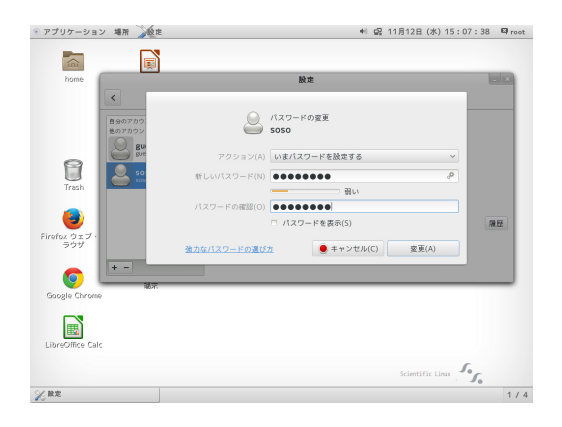

6. パスワードを設定します。パスワードを入力したら [変更] ボタンを押します。

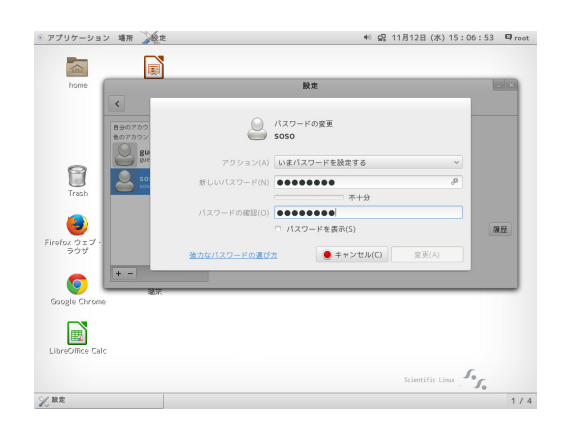

※パスワードが不十分なものの場合 [変更] ボタンは押せません。

| アプリケーション 場所 🏹       | 2.m           | * 9  | 11月12日 (水)    | 15:08:06 | © root |
|---------------------|---------------|------|---------------|----------|--------|
|                     | 3             |      |               |          |        |
| home                |               | 設定   |               |          | ×      |
| <                   |               | ユーザー |               |          |        |
| 自分のアカウン<br>他のアカウント  | F             | soso |               |          |        |
| Boes                | st アカウントの種類(1 | ) 標準 |               |          |        |
| S 105               | 。<br>言語(L     | ) —  |               |          |        |
| Trash               | ログインオプション     |      |               |          |        |
|                     | 自動ログインの       | 77   |               |          |        |
| Firefox ウェブ・<br>ラウザ |               |      |               |          |        |
| o 💷                 | ×             |      |               |          |        |
| Google Chrome       |               |      |               |          |        |
| LibreOffice Calc    |               |      |               |          |        |
|                     |               |      | Scientific Li | 5.       |        |
| 2. 股定               |               |      |               |          | 1/4    |

7.アカウントの登録が完了しました。

4. guest ユーザの削除(この作業は必須ではありません)

Q 11月12日 (水) 15:08:55 🖾 root

5. 5.

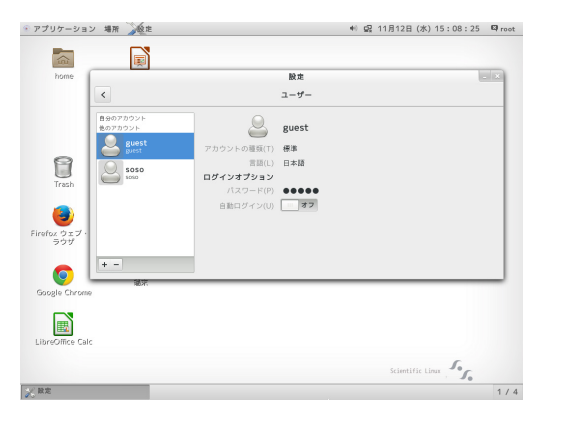

設定 ユーザー

Lーザーアカウントを制除するときに、ユーザーのホームディレクトリ、メールスプ ルおよび一時ファイルを残しておくことができます。 ファイルを削除(D) ファイルを残す(K) キャンセル(C)

'guest' のファイルを残しますか?

\* アプリケーション 場所 💦 設定

Ô

â

8

nfox ウェブ ラウザ pogle Chron

父亲宠

1. [ユーザー]タブで[guest]ユーザを選択します。

2.[ファイルを削除]を選択します。 これでユーザ「guest」は削除されました。

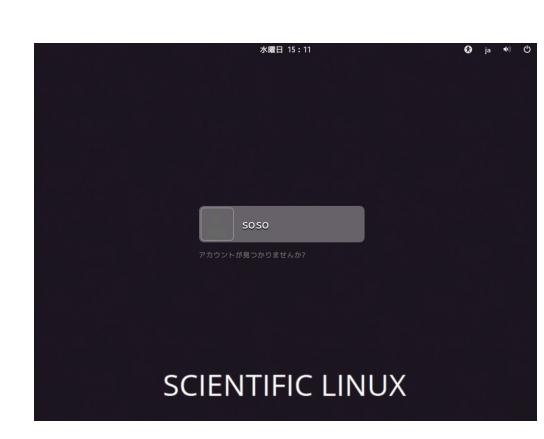

3. ログイン画面でユーザが反映されていることを確認して下さい。

## 5. ネットワークへの接続

PW-FG.var.

ବ ≜

メニューバー右の方にある以下のアイコンで、ネットワーク接続の状態を知ることができます。

有線 LAN を接続している場合 LAN を接続していない場合 無線 LAN を接続している場合 有線 LAN が接続されている状態です。 あ 🕪 🖇 👤 11月14日 (金) 12:34 🗳 guest 有線接続 ● 自動イーサネット接続 ネットワークの設定 あ 🕪 🖇 후 11月14日 (金) 12:34 🗳 guest 無線 LAN が接続されている状態です。 無線 LAN を接続するには、LAN のアイコンをクリックしてお使 有線接続 ケーブル抜け いになる無線 LAN の SSID を選択し、環境に合わせてパスワー Wi-Fi ON ドを入力する等してご利用下さい。 Buffalo-G-<u>?</u> ∎

t-bios=hd0,msdos1 --hin hd0,msdos1' f0421972-1

et=root f0421972-1e7d-4f82-bb24

| Scientific                 | Linux              | (3.10.          | 0-123.9           | .2.e17         | .×86_6          | 4) 7.0      | (Nitroge  | n)         |     |
|----------------------------|--------------------|-----------------|-------------------|----------------|-----------------|-------------|-----------|------------|-----|
| Scientific                 | Linux              | (3.10.          | 0-123.8           | .1.el7         | .×86_6          | 4) 7.0      | (Nitroge  | n)         |     |
| Scientific                 | Linux,             | with            | Linux 3           | .10.0-         | 123.el          | 7.×86_      | 64        |            |     |
| Scientific                 | Linux,             | with            | Linux 0           | -rescu         | e-ec04          | b42eef      | 5e4679af1 | c43ee2c733 | ZOc |
|                            |                    |                 |                   |                |                 |             |           |            |     |
|                            |                    |                 |                   |                |                 |             |           |            |     |
|                            |                    |                 |                   |                |                 |             |           |            |     |
|                            |                    |                 |                   |                |                 |             |           |            |     |
|                            |                    |                 |                   |                |                 |             |           |            |     |
|                            |                    |                 |                   |                |                 |             |           |            |     |
|                            |                    |                 |                   |                |                 |             |           |            |     |
|                            |                    |                 |                   |                |                 |             |           |            |     |
|                            |                    |                 |                   |                |                 |             |           |            |     |
|                            |                    |                 |                   |                |                 |             |           |            |     |
|                            |                    |                 |                   |                |                 |             |           |            |     |
|                            |                    |                 |                   |                |                 |             |           |            |     |
| Use the f a<br>Press 'e' f | und ↓ k<br>to edit | eys to<br>the s | change<br>elected | the s<br>item, | electi<br>or 'c | on.<br>'for | a command | l prompt.  |     |
|                            |                    |                 |                   |                |                 |             |           |            |     |

- 1. Linuxmania マシンを起動したらすぐ、[shift] キーを押し続 けます。
- 2. 左の画面が表示されたら一番上の項目を選んだ状態で [e] キー を押します。

3. sl-root ro... とある行を探し、 「sl-root rw init=/sysroot/bin/sh」と入力します。

| insmod xfs t                                                                         |
|--------------------------------------------------------------------------------------|
| set root='hd0,msdos1'                                                                |
| if [ $\times$ \$feature platform search hint = $\times u$ ]; then                    |
| searchno-floppyfs-uuidset=roothint-bios=hd0,msdos1hin                                |
| t-efi=hd0,msdos1hint-baremetal=ahci0,msdos1hint='hd0,msdos1' f0421972-1\             |
| 27d-4f82-bb24-e5d2ce57b18b                                                           |
| else                                                                                 |
| searchno-floppyfs-uuidset=root f0421972-1e7d-4f82-bb24-e5d2                          |
| ce57b18b                                                                             |
| fi                                                                                   |
| linux16 /vmlinuz-3.10.0-123.9.2.el7.x86_64 root=/dev/mapper/sl-root rwv              |
| init=/sysroot/bin/sh_vconsole.font=latarcyrheb-sun16 crashkernel=auto vconso\        |
| le.keymap=jp106 rd.lvm.lv=sl∕root rd.lvm.lv=sl∕swap rhgb quiet LANG=ja_JP.UTF-∖<br>3 |
| initrd16 /initramfs-3.10.0-123.9.2.el7.x86_64.img                                    |
| Press Ctrl-x to start, Ctrl-c for a command prompt or Escape to                      |
| discard edits and return to the menu. Pressing Tab lists<br>possible completions.    |
|                                                                                      |
|                                                                                      |
|                                                                                      |

10 0-123 9

to start, Ctrl-c for a command prompt or Escape to s and return to the menu. Pressing Tab lists

4. 入力を終えたら [Enter] を押します。

| [ OK ] Reached target Basic System.                                       |     |
|---------------------------------------------------------------------------|-----|
| [ OK ] Found device /dev/mapper/sl-root.                                  |     |
| Starting File System Check on /dev/mapper/sl-root                         |     |
| systemd-fsck[344]: /sbin/fsck.xfs: XFS file system.                       |     |
| [ OK ] Started File System Check on /dev/mapper/sl-root.                  |     |
| [ OK ] Started dracut initqueue hook.                                     |     |
| Mounting /sysroot                                                         |     |
| [ OK ] Mounted /susroot.                                                  |     |
| [ OK ] Reached target Initrd Root File System.                            |     |
| Starting Reload Configuration from the Real Root                          |     |
| [ OK ] Started Reload Configuration from the Real Root.                   |     |
| [ OK ] Reached target Initrd File Systems.                                |     |
| [ OK ] Reached target Initrd Default Target.                              |     |
|                                                                           |     |
| Generating "/run/initramfs/rdsosreport.txt"                               |     |
|                                                                           |     |
|                                                                           |     |
| Entering emergency mode. Exit the shell to continue.                      |     |
| Tune "journalctl" to view sustem logs                                     |     |
| You might want to save "/run/initramfs/rdsosreport tyt" to a USB stick or | /hc |
| after mounting them and attach it to a hug report                         |     |
| aroor mounting them and account to to a bag report.                       |     |
|                                                                           |     |
| 21 chroat sugraat                                                         |     |
| 2/# CHIOOL / 3931000                                                      |     |
|                                                                           | _   |
|                                                                           |     |

5. プロンプトが表示されたら、「 chroot /sysroot」とコマンド を打ち込み [Enter] キーを押します。

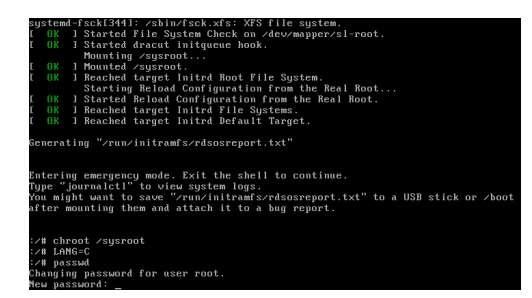

- 6. 続けてコマンドを「LANG=C」と入力し [Enter]、「passwd」 と入力し [Enter] を押します。 新しいパスワードを入力して下さい。
- ※間違ったパスワードを設定してしまう事を防ぐため、パスワードは二度 入力する必要があります。入力文字は画面に表示されませんので、打ち 間違いにご注意ください。

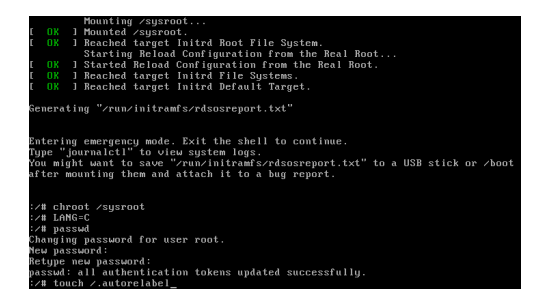

7. コマンドを「touch /.autorelabl」と入力し、[Enter] キーを押 します。

- 0 (A) J Munital Supromit. 1 (A) J Munital Supromit. 5 Sarting Reload Configuration from the Real Root.... (A) J Starting Reload Configuration from the Real Root.... (A) Reached target Initial Field Suptems. (A) Reached target Initial Field Target. Semerating "/run/initramfs/rdsourceport.txt" Entering emergency mode. Exit the shell to continue. Type "Journaletl" to vice system logs. Your Hight end to save "run/initramfs/rdsourceport.txt" to a USB stick or /bd after mounting them and attach it to a bug report. \*/# Choot /sysroot \*/# Choot /sysroot \*/# Choot /sysroot Changing password for user root. Reuperseved: Reuperseved: Reuperse
- 8. 続けて「exec /sbin/reboot」と入力し [Enter] キーを押し、マ シンを再起動します。再起動されない場合は二度入力して下 さい。

以上で root パスワードの変更が完了しました。